### 平成30年度 関東高等学校 女子バスケットボール大会

### 宿泊・弁当手配システム 利用方法について

2018年5月 京王観光株式会社

### お申込みスケジュール

| 5月2日より       | •新規申込期間(~5月18日まで) |
|--------------|-------------------|
| 5月24日18:00より | • 宿泊施設、お支払のご案内通知  |
| 6月1日15:00迄   | ・お支払期限            |
| 6月5日18:00迄   | •システム上での変更取扱期限    |

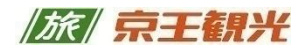

目次

- I. ご挨拶・お申込について・・・3
- II. お申込スケジュール・・・4
- Ⅲ. 新規登録の流れ
  - ・新規登録の入力説明・・・5 6 7 8
  - ・最終確認画面、登録完了・・・9 10
- Ⅳ. 申込者専用ページ
  - ・申込者専用ページへのログイン・・・11
  - ・画面の説明・・・12
  - ・確認、変更・・・13 14
  - ・領収書発行依頼・・・15
- V. 帳票出力
  - ・宿泊・弁当申込書の出力・・・16
  - ・宿泊施設・お弁当・お支払のご案内の出力・・・17

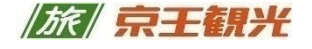

ご挨拶

「平成30年度 関東高等学校女子バスケットボール大会」が開催されます事を心より お慶び申し上げます。

この度、ご参加されます皆様方のご宿泊・お弁当の申込受付を、京王観光株式会社が担当させて頂く事となりました。

お申込は弊社受付システムにて行いますので、お忙しいところ大変恐縮ですが、 ご宿泊・お弁当受付専用サイトよりお申込くださいますようお願い申し上げます。

平成30度 関東高等学校女子バスケットボール大会

京王観光 宿泊・弁当手配担当一同

### お申込につきまして

◆ 当大会のご宿泊・お弁当の申込受付は、専用ページより承ります。

● 専用ページ <u>https://kitos-001.jp/basketball-hs-w/Entry/</u> ●●
 申込が完了すると「<u>申込番号(*"kbw30・・・"*から始まる番号)</u>」が発行されます。

- ◆ 原則、お電話 および FAX での申込は、承っておりませんのでご了承ください。
- ◆ 申込後、入力されましたメールアドレスに「宿泊・弁当申込完了メール」が 送信されます。万一届かない場合にはお手数ですが下記までご連絡ください。

TEL:042-786-6155 メール:khs-baske2018@keio-kanko.co.jp ※ お電話の場合は弊社営業時間(平日9:00~18:00)までの対応、メールは 翌営業日の対応となります。

- ◆ メール受信指定を設定されている場合は、 当社京王観光のドメイン(keio-kanko.co.jp)を受信可能に設定してください。
- ◆ お申込は申込完了画面が表示された時点で完了しておりますので、再度の お申込はご遠慮ください。

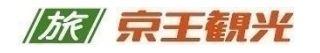

## お申込みスケジュール

# 5月2日(水)15:00より

・新規申込開始します。

5月18日(金)18:00までに お申込ください。

## 5月24日(木)18:00より

 宿泊施設・お支払いのご案内をいたします。
 準備ができましたら、ご登録いただきましたメールアドレス宛に通知します。申込者専用ページへログイン後に画面右下に表示される 決定通知書ボタンを押してご確認ください。

## 6月1日(金)15:00まで

お支払期限となります。下記指定口座へご入金願います。
 お振込先: 三菱UFJ銀行振込第一支店(フリコミダイイチシテン)
 当座9530079京王観光株式会社(ケイオウカンコウカブシキガイシャ)

# 6月5日(火)18:00まで

#### ・変更取扱期限になります。

人数・個数変更や参加者情報に変更が生じた場合のシステムでの 最終変更期限です。これ以降の変更は、京王観光へ メール また FAX で お知らせください。(京王観光 FAX:042-786-6156)

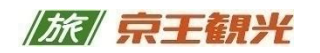

### 新規登録(5月2日より受付開始)①

専用サイトヘアクセスすると下記サイト(ご案内画面)が表示されます。

(専用サイトURL : <u>https://kitos-001.jp/basketball-hs-w/Entry/</u>) 新規登録を押して、次の画面へお進みください。

| (装飾72回販売支付当時キマジュレーレギー・リアイドレム                                                                                                    | <宿泊弁当受付>                                                                                                    |                                                                                                    |                                                  |
|----------------------------------------------------------------------------------------------------|----------------------------------------------------------------------------------------------------|----------------------------------------------------------------------------------------------------|--------------------------------------------------|
| ( 粛 弗/2四関果尚寺子校女子ハスケットホール選手権大会                                                                                                    | () 旅行企画: 旅 <b>京王観光</b>                                                                                                    |                                                                                                    |                                                  |
| お知らせ                                                                                                    |                                                                                                    |                                                                                                    |                                                  |
| 2018/04/28 京王観光 メンテナンスに伴うシステム停止のお知らせ                                                                                                | ø                                                                                                    |                                                                                                    |                                                  |
| 2018/04/28 京王観光 大会案内サイトOPEN                                                                                                    | 0                                                                                                    |                                                                                                    |                                                  |
|                                                                                                    | 各種資料                                                                                                    |                                                                                                    |                                                  |
| 「平成30年度関東高等学校女子バスグットボール大会 兼 第72回開東高等学校女<br>ニバフケルトポール現在時半会(昭紀年9月まで東京たりからまだ日)」とパラス                                                    | 大会の宿泊に関する書類はこちらからダウンロードできます。 お申                                                                                                    |                                                                                                    |                                                  |
| 17人2/51/51/2018年16人251/16間違こにより手でしたがあるのですしています。<br>この度、ご出場されます智様方の大会参加登録および宿泊・弁当手配のご案内と受付<br>を、私共京王観光株式会社にて担当させて頂く事になりました。ご参加者の便直を図 | もという時に「市は日本をラジンロ」「いいおにのの工、加速すべきをお願いいたします。                                                                                                    |                                                                                                    |                                                  |
| り、事前にホテルの確保をしておりますので、お忙しいところ大変恐縮ですがお早めにお申<br>し込みくださいますようお職い申し上げます。                                                                  | ○ 【大会参加間連査料】<br>> 大会要項                                                                                                    |                                                                                                    |                                                  |
| 督様方のお申込を心よりお待ち申し上げます。<br>京王観光株式会社 神奈川北支店                                                                                            | (大会参加間連資料)<br>参加申込方法・プログラム作成依頼                                                                                                    |                                                                                                    |                                                  |
| 品質各社のご案内<br>                                                                                                    | (大会参加間連資料)<br>由込まるプログラムを成用データ入力シート                                                                                                    |                                                                                                    |                                                  |
| 2.億中中次第四部(1)1.ます                                                                                                    | (宿泊申込問連資料)                                                                                                    |                                                                                                    |                                                  |
| 1回二十八八四2回車,011,20日,9 。                                                                                                    | <sup>2</sup>                                                                                                    |                                                                                                    |                                                  |
| 新規登録・ログイン                                                                                                    |                                                                                                    |                                                                                                    |                                                  |
|                                                                                                    | ■ ログイン                                                                                                    |                                                                                                    |                                                  |
|                                                                                                    |                                                                                                    |                                                                                                    |                                                  |
| 登録をされていないまた。<br>ます。<br>その                                                                                                    | 成にお中込済の手配内谷の確認。安美はとちちよりロッイン                                                                                                    |                                                                                                    |                                                  |
| → 新規登録をする                                                                                                    |                                                                                                    |                                                                                                    |                                                  |
| п                                                                                                    | (x9-F                                                                                                    |                                                                                                    |                                                  |
|                                                                                                    |                                                                                                    |                                                                                                    |                                                  |
|                                                                                                    | 平成30年<br>女子バス<br>(巻第73回题)                                                                                                    | F度 関東高等学校<br>(ケットボール大会                                                                                   | <宿泊弁当受付>                                         |
|                                                                                                    | 平成30年<br>女子バス<br>(***72回問)                                                                                                    | F度 関東高等学校<br>、ケットボール大会<br><sup>東高等学校女子バスケットボール選手権大会)</sup>                                               | <宿泊弁当受付><br>旅行企画: <mark>//旅</mark> / <b>京王観光</b> |
|                                                                                                    | 平成30年<br>女子バス<br>( * 第72回周)<br>1997-4                                                                                                    | F度 関東高等学校<br>〈ケットボール大会<br>東高等学校女子バスケットボール選手権大金)                                                          | <宿泊弁当受付><br><sup>旅行企画:《</sup> 旅》京王観光             |
|                                                                                                    | 平成30年<br>女子バス<br>(                                                                                                    | F度 関東高等学校<br>くケットボール大会<br>東高等学校な子バスケットボール選手権大会)                                                          | <宿泊弁当受付><br>旅行企画:《旅》京王観升                         |
|                                                                                                    | 平成30年<br>女子バス<br>(兼第72回題)<br><sup>9</sup> 第7本<br><sup>9</sup> 第名<br>学校名米                                                                                                    | F度 関東高等学校<br>スケットボール大会<br>東高等学校なチバスケットボール選手権大会)                                                          | <宿泊弁当受付><br>旅行企画: <i>【旅】完王観</i> 分                |
|                                                                                                    | <b>平成30年<br/>女子バス</b><br>(                                                                                                    | F度     関東高等学校       ケットボール大会       東高等学校女子バスケットボール選手権大会)                                                 | <宿泊弁当受付><br>旅行企画: <i>》[流]</i> 《京王観分              |
|                                                                                                    | <b>平成30年<br/>女子バス</b><br>(新第72回閲)                                                                                                    | F度       関東高等学校         ケットボール大会       東高等学校女子パスケットボール選手権大会) <ul> <li></li></ul>                         | <宿泊弁当受付><br><sup>旅行企画:</sup> 》<br>旅行企画:          |
|                                                                                                    | <b>平成30年<br/>女子バス</b><br>後第72回閲<br>野県米<br>学校名305年米<br>引車代表者米<br>引車単代表もの5年米                                                                                                    | F度       関東高等学校         ダワットボール大会       東高等学校女子パスケットボール選手権大会)            ・・・・・・・・・・・・・・・・・・・・・・・・・・・・・   | <宿泊弁当受付><br>旅行企画: <u>/ 旅</u> / 京王朝外              |
|                                                                                                    | <b>平成30年<br/>女子バス</b><br>(兼第72回閲)<br>日日74-6<br>部県米<br>学校2.2<br>学校名40万な3<br>日単代表者※<br>引車県任者30万な34                                                                                                    | F度       関東高等学校         ケットボール大会       東高等学校女子パスケットボール選手権大会)            ・・・・・・・・・・・・・・・・・・・・・・・・・・・・・    | <宿泊弁当受付><br>旅行企画:《旅》京王朝外                         |
|                                                                                                    | <b>平成30年<br/>女子バス</b><br>(兼第72回開)<br>日日74-A<br>都県ギ<br>学校名30分な米<br>日本代表者米<br>引車県任巻30分な米<br>日本代表者、                                                                                                    | F度       関東高等学校         ダワートボール大会       東高等学校女子パスケットボール選手権大会)            ・・・・・・・・・・・・・・・・・・・・・・・・・・・・・   | <宿泊弁当受付><br>旅行企画:《旅》 京王朝升                        |
|                                                                                                    | 平成30年<br>女子バスス         第第72回周3         2877-6         部県米         学校名30方な米         引車代表者米         引車代表者米         引車電任者30方な米         24年代表者米         学校所在地米                                                                                                    | F度     関東高等学校       ケットボール大会       東高等学校女子バスケットボール選手権大会)                                                 | <宿泊弁当受付><br>旅行企画:《旅》京王観光                         |
|                                                                                                    | 平成30年<br>女子バス           第第72回期:           2月71-A           部県※           学校名>0方容※           引車代表者※           引車代表者※           引車代表者※           学校所在地彩                                                                                                    | F度     関東高等学校<br>(ケットボール大会)<br>東高等学校女子バスケットボール選手権大会)       ・・・・・・・・・・・・・・・・・・・・・・・・・・・・・・・・・・・・          | <宿泊弁当受付><br>旅行企画: //旅/ 京王観升                      |
|                                                                                                    | 平成30年<br>女子バス<br>(法第72回期)         2月74-A         ジ泉×         学校名>0がお米         引車代表書※         引車代表書※         引車「仕書ふりがな米         空臨名         学校洲在地米                                                                                                    | F度     関東高等学校<br>(ケットボール大会)       東高等学校女子バスケットボール選手権大会)       ・・・・・・・・・・・・・・・・・・・・・・・・・・・・・・・・・・・・       | <宿泊弁当受付><br>旅行企画: //// 京王観分                      |
|                                                                                                    | 平成30名         女子バス         (法第72回時)         9月77-A         彩泉※         学校名※         学校名※         学校名の好客※         引年代表者※         引年代表者※         小田重任者ふりが客※         「日本日任者ふりが客※         「日本日任者ふりが客》         「日本日任者ふりが客》         「日本日任者ふりが客》         「日本日任者ふりが客》         「日本日任者ふりが客》         「日本日日本日本日本日本日本日本日本日本日本日本日本日本日本日本日本日本日本日 | F度       関東高等学校         ダワットボール大会         東高等学校な子バスケットボール選手権大会)            ・・・・・・・・・・・・・・・・・・・・・・・・・・・・・ | <宿泊弁当受付><br>旅行企画: //旅/ 京王観升                      |
|                                                                                                    | 平成30年<br>安全ノバス<br>(法第72回期)         9日71-8         部県※         学校名。0万年※         引車代表者※         引車代表者※         引車代表者※         引車代表者※         引車代表者※         引車代表者※         引車代表者※         引車で表者※         小車員任者30万年※         振車書手第                                                                                                   | F度       関東高等学校         ダットボール大会         東高等学校な子バスケットボール選手権大会) <ul> <li></li></ul>                       | <宿泊弁当受付><br>旅行企画: // 旅/ 京王観兴                     |
|                                                                                                    | 平成30年<br>安全ノバス<br>(後第72回期)         9月27日         部県※         学校名ふの対象※         引車代表者※         引車代表者※         引車代表者※         引車代表者※         現本         学校所在地※         携車書号※                                                                                                    | F度       関東高等学校         ダットボール大会         東高等学校な子バスケットボール選手権大会)            ・・・・・・・・・・・・・・・・・・・・・・・・・・・・・  | <宿泊弁当受付><br>旅行企画: // 旅/ 京王観分                     |

学校情報等を入力していただきます

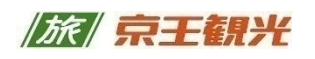

### 新規登録(5月2日より受付開始)②

学校情報など基本情報を入力していただきます。

「※」・・・必須入力です。

画面中ほどに「宿泊・弁当申込について」がございます。

"宿泊手配(1泊3食)"もしくは "弁当のみ"を選択してください。

★こちらの選択は申込期限まで変更ができます。

| 支店名 <mark>※</mark>  |                                                                                       |
|---------------------|---------------------------------------------------------------------------------------|
| 種別※                 | ◎ 普通 ◎ 当座                                                                             |
| 口座番号 <mark>※</mark> | 半角数字にて入力                                                                              |
| 口座名義人(カナ入力)<br>※    | 全角カタカナのみ入力                                                                            |
| 宿泊・弁当申込について         |                                                                                       |
| 申込選択 <mark>※</mark> | < 宿泊・弁当申込について ><br>新規申込・変更取消は2018年6月5日(金)18:00 までこちらのページから可能です。                       |
|                     | 上記以降は、京王観光(株)神奈川北支店へ メール または FAX でお知らせください。                                           |
| (萨之-188             |                                                                                       |
|                     |                                                                                       |
| 偏考欄                 | ②<br>弁当のみ                                                                             |
|                     | からの選択                                                                                 |
|                     | 入力大変お疲れ様でした。登録内容が正しければ、下記「確認画面へ」ボタンを押してください。<br>次の画面で「完了する」を押しますと受付番号が発行され、受付完了となります。 |
|                     | 確認画面へ                                                                                 |

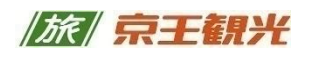

## 新規登録(5月2日より受付開始)③

#### 申込情報登録画面の続きです。

#### 宿泊手配の説明です。

|                           | <sup>宿泊手配</sup> · ①宿泊手               | 和の場合                        |      |
|---------------------------|--------------------------------------|-----------------------------|------|
| 宿泊手配                      |                                      |                             |      |
| 06月08日(金)泊<br><大会前日>      | 選択                                   | 単価 数量 金額                    | 湏    |
|                           | □ 監督・コーチ(男)                          | 11,880円 名様                  |      |
|                           | □ 監督・コーチ(女)                          | 11,880円 名様                  |      |
| (2)                       | □ 選手                                 | 11,880円 名様                  |      |
| Ŭ )                       | □ 応援生徒                               | 11,880円 名様                  |      |
| 06月09日(土)泊<br><大会初日>      | 選択                                   | 単価 数量 金額                    | 湏    |
|                           | □ 監督・コーチ(男)                          | 11,880円 名様                  |      |
|                           | □ 監督・コーチ(女)                          | 11,880円 名様                  |      |
|                           | □ 選手                                 | 11,880円 名様                  |      |
|                           | □ 応援生徒                               | 11,880円 名様                  |      |
| チェックイン予定時刻 <mark>※</mark> | J     ヨ着予定のおおよその時刻を選択してください。     3 チ | エッ <b>クイン予定時間</b>           | IJ   |
| 朝食希望時間選択                  | 朝食開始時間は、06:30以降になります。決定ホテルによ         | ってはご希望に沿えない場合もございます。 予めご了承く | ださい。 |
| 宿泊者リスト登録※                 | ファイルを選択 選択されていません ファイル取込             | ⑤宿泊者リスト智                    | 锜    |

#### ●● 入力項目内の補足説明 ●●

| ①宿泊手配の場合                                                                 | ②宿泊人数入力                                                              | ③チェックイン予定時間                                                     |
|--------------------------------------------------------------------------|----------------------------------------------------------------------|-----------------------------------------------------------------|
| •宿泊手配に設定してください。                                                          | <ul> <li>宿泊日ごとに伺っております。該当</li> <li>にチェックを入れ、人数とを登録してください。</li> </ul> | <ul> <li>●15時より19時まで到着予定のおお</li> <li>よその時刻を選択してください。</li> </ul> |
| ④朝食開始希望時間                                                                | ⑤宿泊者リスト登録                                                            |                                                                 |
| •6時30分より8時45分まで15分刻み<br>でお伺いします。宿泊施設により<br>ご希望に添えない場合がありますの<br>でご了承ください。 | •宿泊施設へ提出する為のリストをご<br>登録ください。トップページの各種<br>資料欄に入力ファイルがあります。            |                                                                 |

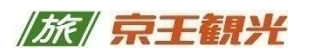

### 新規登録(5月2日より受付開始)④

申込情報登録画面の続きです。

備考欄にはアレルギー等の配慮が必要な方の情報を入力してください。

尚、各会場・各宿舎の駐車場は各校での対応をお願い致します。

| ⑦備考欄 |                                                                                       |  |
|------|---------------------------------------------------------------------------------------|--|
| 備考欄  |                                                                                       |  |
| 備考欄  | 連絡事項がある際にはこちらへ入力願います。                                                                 |  |
| 7    | ∖力大変お疲れ様でした。登録内容が正しければ、下記「確認画面へ」ボタンを押してください。<br>次の画面で「完了する」を押しますと受付番号が発行され、受付完了となります。 |  |

●● 入力項目内の補足説明 ●

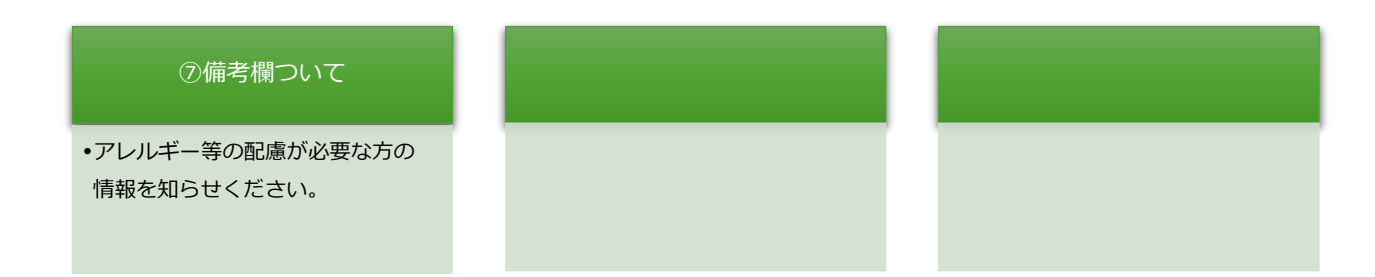

### 入力が完了しましたら、確認画面へボタンを押して 登録前の最終確認を行います。

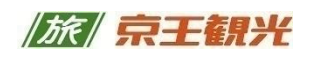

### 新規登録(5月2日より受付開始)⑤

最終の確認画面となります。 間違いなければ、「完了する」ボタンを押してください。

| (兼第72回関東高                             | 「等学校女子バスケットボール選手権大会) 旅行企画: /旅/京王観光                                                                                 |
|---------------------------------------|----------------------------------------------------------------------------------------------------|
| 登録フォーム                                |                                                                                                    |
| 都県※                                   | 神奈川県                                                                                                    |
| 学校名※                                  | 京王観光高等学校                                                                                                    |
| 学校名ふりがな※                              | けいおうかんこうこうとうがっこう                                                                                                   |
| 引率代表者※                                | 京王 太郎                                                                                                    |
| 引率責任者ふりがな※                            | けいおう たろう                                                                                                    |
| 受職名                                   |                                                                                                    |
| 学校所在地 <mark>※</mark>                  | <ul> <li>         夢便番号 : 252-0233         <ul> <li>             都道府県 : 神奈川県                  ・</li></ul></li></ul> |
| 隽帯番号※                                 | 090-1000-1000                                                                                                    |
| 代表電話番号※                               | 042-786-6155                                                                                                    |
| AX番号                                  | 042-786-6156                                                                                                    |
| 書類発送先※                                | 学校所在地                                                                                                    |
| メールアドレス※                              | khs-baske2018@keio-kanko.co.jp                                                                                     |
| ペスワード※                                |                                                                                                    |
| 返金□座登録                                |                                                                                                    |
|                                       | 三菱東京UFJ銀行                                                                                                    |
| 友店名※                                  |                                                                                                    |
| ● ● ● ● ● ● ● ● ● ● ● ● ● ● ● ● ● ● ● | 普通                                                                                                    |
| 口座番号※                                 | 9530079                                                                                                    |
| 口座名義人(カナ入力)<br>※                      | ケイオウカンコウカブシキカイシャ                                                                                                   |
|                                       | 備考慮                                                                                                    |

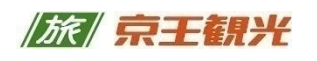

### 新規登録(5月2日より受付開始)⑥

登録完了です。

引き続き登録情報の確認、変更を行う場合は「申込者専用ページへ」ボタンを 押してください。

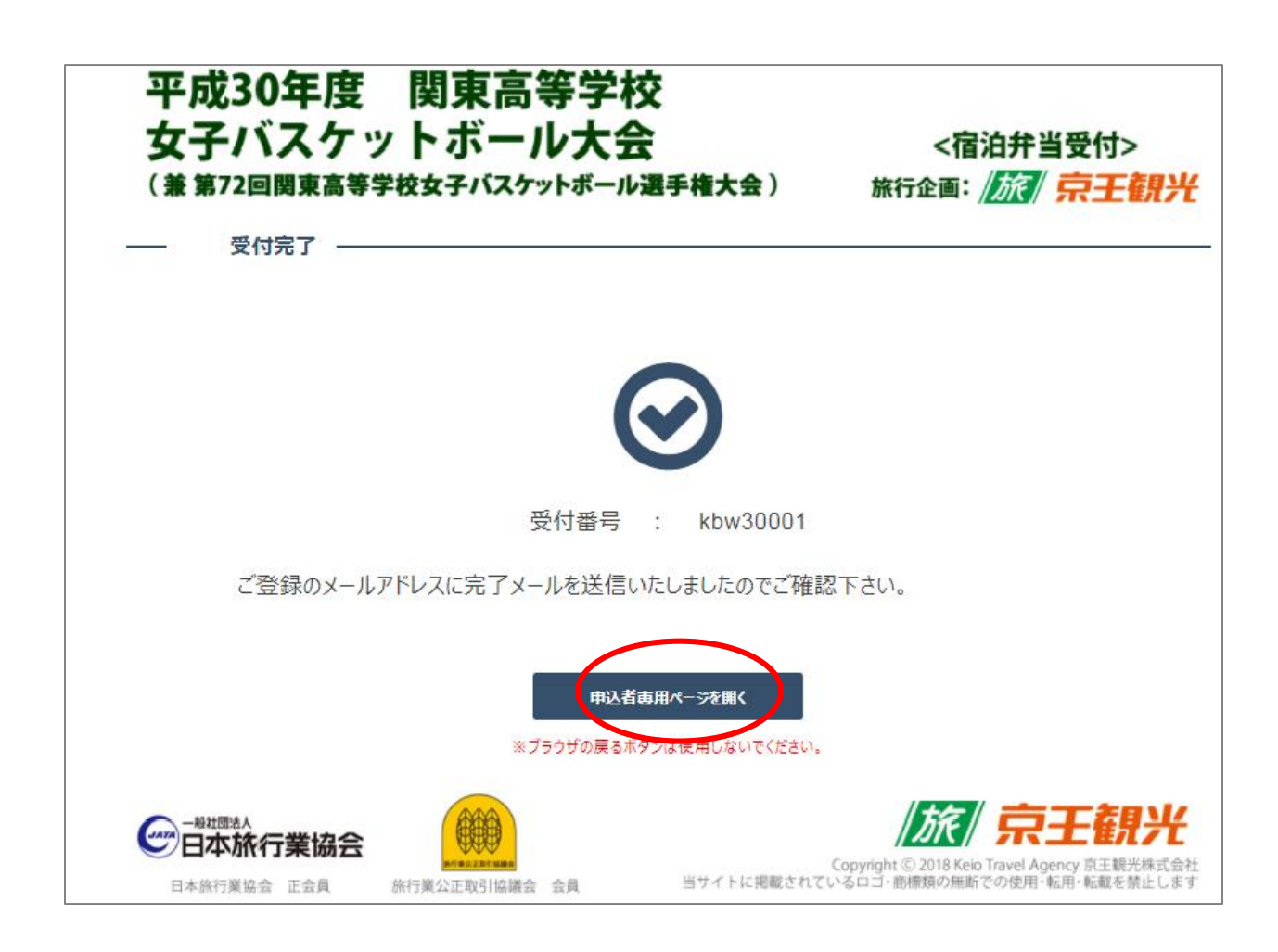

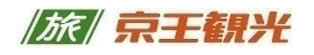

### 申込者専用ページへのログイン

登録完了画面の「申込者専用ページ」へボタンを押すか、

下記専用サイトへアクセスし、ログインすると表示されます。

(専用サイトURL : <u>https://kitos-001.jp/basketball-hs-w/Entry/</u>

ご案内ページ内の新規登録・ログインのログイン欄に受付番号とパスワード (登録時にご自身で設定した6~10文字のパスワード)を入力して、 「ログインする」ボタンを押すと表示されます。

| 平成30年度 関東高等学校<br>女子バスケットボール大会<br>(兼第72回関東高等学校女子バスケットボール)                                                                                                    | 2<br>三<br>三<br>三<br>三<br>七<br>二                  | <宿泊弁当受付><br>) 旅行企画: <mark>/ 旅 / 京王観光</mark>                                                                                                    |
|----------------------------------------------------------------------------------------------------|--------------------------------------------------|----------------------------------------------------------------------------------------------------|
| 2018/04/28     メンテナンスに伴うシステム停止の<br>京王観光       2018/04/28     大会室内サイトOPEN       京王観光     大会室内サイトOPEN                                                                                                    | お知らせ                                             | 0                                                                                                    |
| ご挨拶<br>「平成30年度関東高等学校女子バスケットボール大会 兼第72回<br>校女子バスケットボール選手権大会」が開催されます事を心よりお度び<br>す。<br>この度、ご出場されます皆様方の大会参加登録および宿泊・井当手間<br>受付を、私共京王観光株式会社にて担当させて頂く事になりました。;<br>便宜を回り、事前にホテルの確保をしておりますので、お忙しいところ大<br>がお早めにお申し込みくださいますようお願い申し上げます。<br>皆様方のお申込を心よりお待ち申し上げます。<br>京王観光株式会社 神 | 関東高等学<br>「申し上げま<br>記のご案内とご参加者の<br>変恐縮です<br>奈川北支店 | 各種資料           大会の宿泊に関する書類はこちらからダウンロードできます。<br>お申し込み前に下記書類をダウンロードし、お読みの上、登<br>録手続きをお願いいたします。           (大会参加関連資料)           大会要項           (大会参加関連資料)           参加申込方法・プログラム作成依頼 |
| 協賛各社のご案内<br>準備出来次第掲載いたします。                                                                                                    |                                                  | 【大会参加関連資料】<br>> 申込書&プログラム作成用データ入カシ<br>ート<br>(宿泊申込関連資料)<br>> 宿泊者リスト(Excel)                                                                                                    |
| <ul> <li>              新規登録・ログイン          </li> <li>             新規登録         </li> <li>             登録をされていないお客様はこちらから新規登録をお願             いします。         </li> <li>             新規登録をする         </li> </ul>                                                         |                                                  | ● ログイン<br>気にお申込済の手配内容の確認・変更はこちらよりロ<br>パイン<br>受付番号<br>kbw30001<br>(スワード<br>、 ログインする                                                                                               |

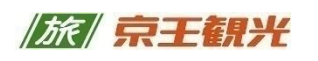

### 申込者専用ページの説明

こちらは、

- A 登録内容の確認・変更
- B 宿泊弁当申込書の印刷(PDF)
- C 領収書発行依頼書

の確認画面です。

| 申込者専用ページ                                                                      |
|-------------------------------------------------------------------------------|
| —— 各種資料 ————————————————————————————————————                                  |
| 大会の宿泊に開する書類はこちらからダウンロードできます。 <b>お申し込み前に下記書類をダウンロードし、お読みの上、登録手続きをお願いいたします。</b> |
| 【大会参加問連資料】<br>〉 大会要項                                                          |
| 【大会参加関連資料】<br>→ 参加申込方法・プログラム作成依頼                                              |
| ↓ 【大会参加関連資料】<br>▶ 申込書&プログラム作成用データ入力シート                                        |
| (宿泊申込問連資料)<br>→ 宿泊者リスト                                                        |
| 基本情報の確認および編集<br><sup>基本情報はこちらから確認・編集してください。</sup> A 確認・変更ボタン                  |
| 基本情報の確認および変更     ▲ 宿泊・弁当申込書                                                   |
| — 各種手配の確認·編集 — B 宿泊弁当申込書                                                      |
| 宿泊決定通知出力                                                                      |
| 5月24日(木)18:00以降、こちらの画面より「決定通知書およびお支払金<br>額のご案内」出力できます。                        |
| ☞ 新規登録                                                                        |
| 領収書発行依頼                                                                       |
| 領収書発行依頼はこちらの画面よりお願いいたします。<br>原則、大会終了後の郵送となりますので、予めご了承ください。                    |
| で 新規登録                                                                        |

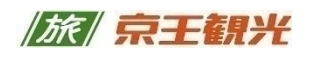

### 確認・変更

申込者専用ページ内「基本情報の確認および変更」ボタンを押すと、新規登録した際の画面が表示されます。

変更の際には画面下部まで移動し、「入力内容を変更する」ボタンを押しますと、 入力が可能になります。

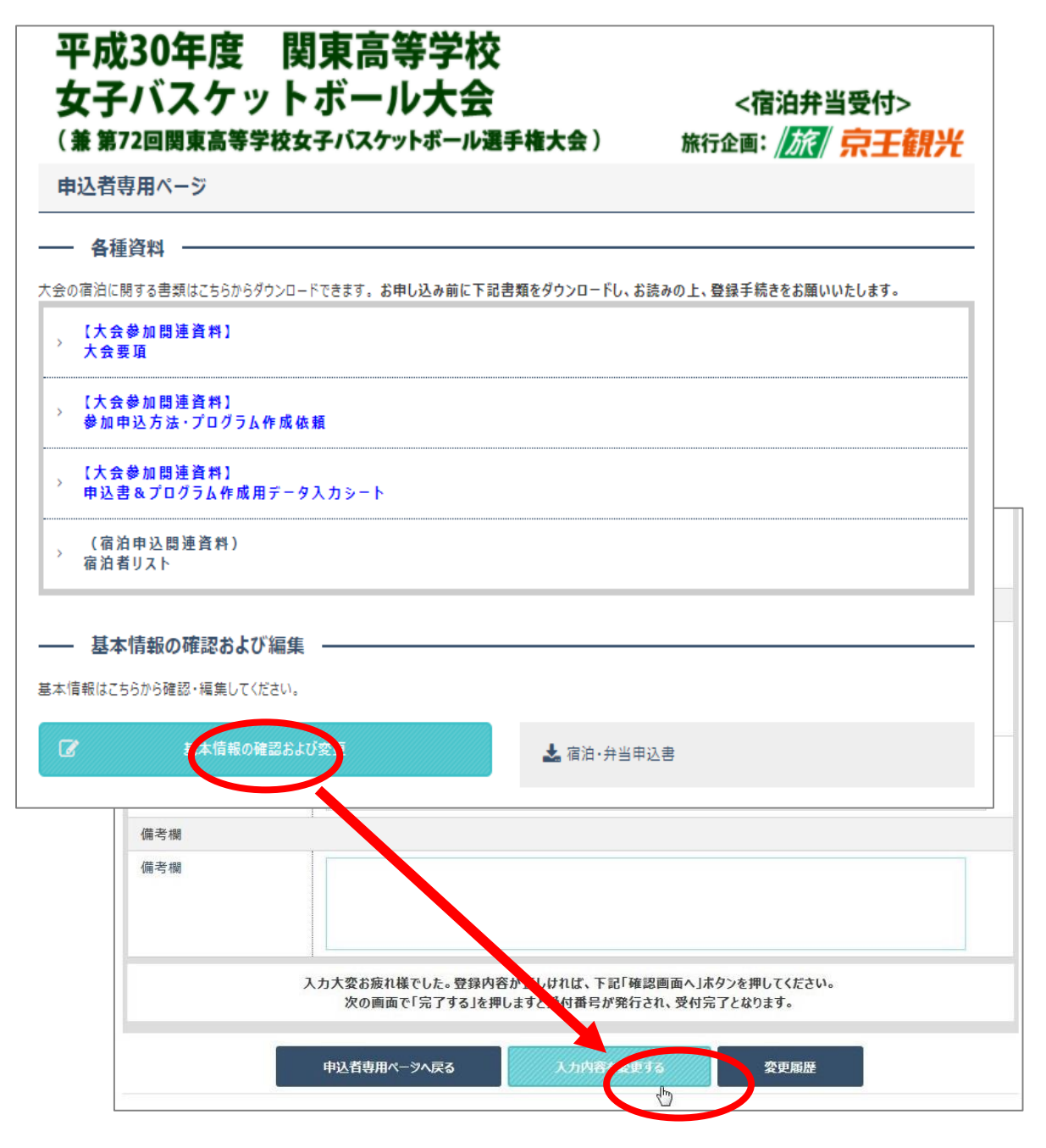

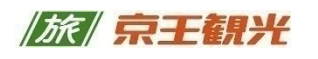

### 確認・変更 (続き)

変更箇所を訂正の上、正しければ、「確認画面へ」ボタンを押してください。 確認画面に移りますので、「完了する」を押すと変更完了となります。 変更完了時もメールが送信されますので合わせてご確認ください。

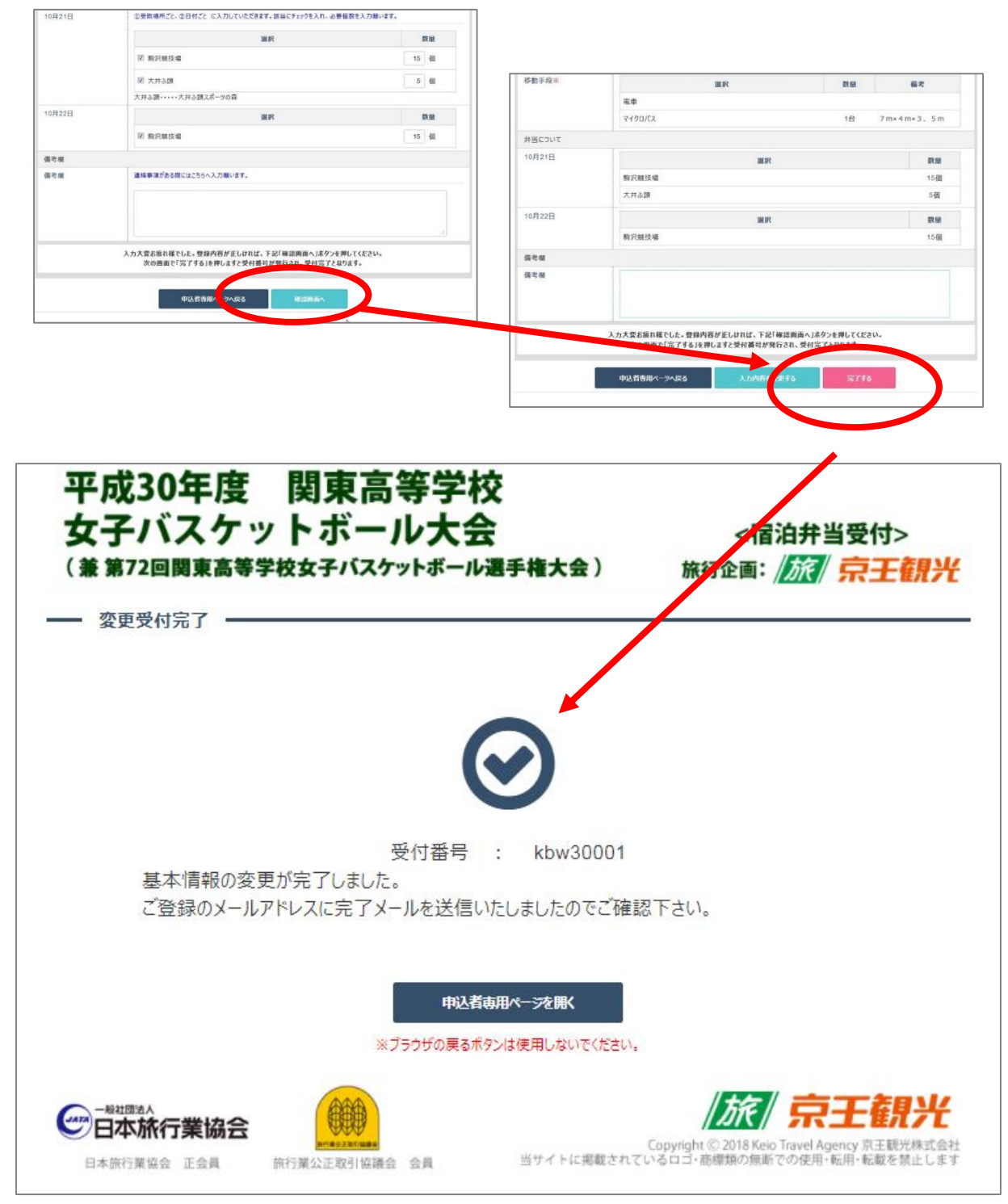

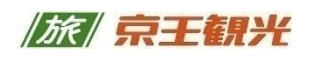

### 領収書発行依頼

領収書の発行依頼についても、申込者専用ページ内にある依頼登録よりお願い致します。① 申込者専用ページの画面下、領収書発行依頼の新規登録を押してください。

 ② 依頼登録画面が開きますので、枚数に合わせて選択し、発行の際の情報(宛先、 但し書き、金額)を登録していただきます。

★ ご注意事項 ★

原則、大会終了後に学校宛に発送いたします。なお、当日会場での受取を希望される 場合は、下記2つの条件を満たした場合にのみ対応いたします。何卒ご了承ください。

条件1 6月1日15:00までに ご入金頂いた場合

条件2 6月1日18:00までに発行依頼登録が完了した場合

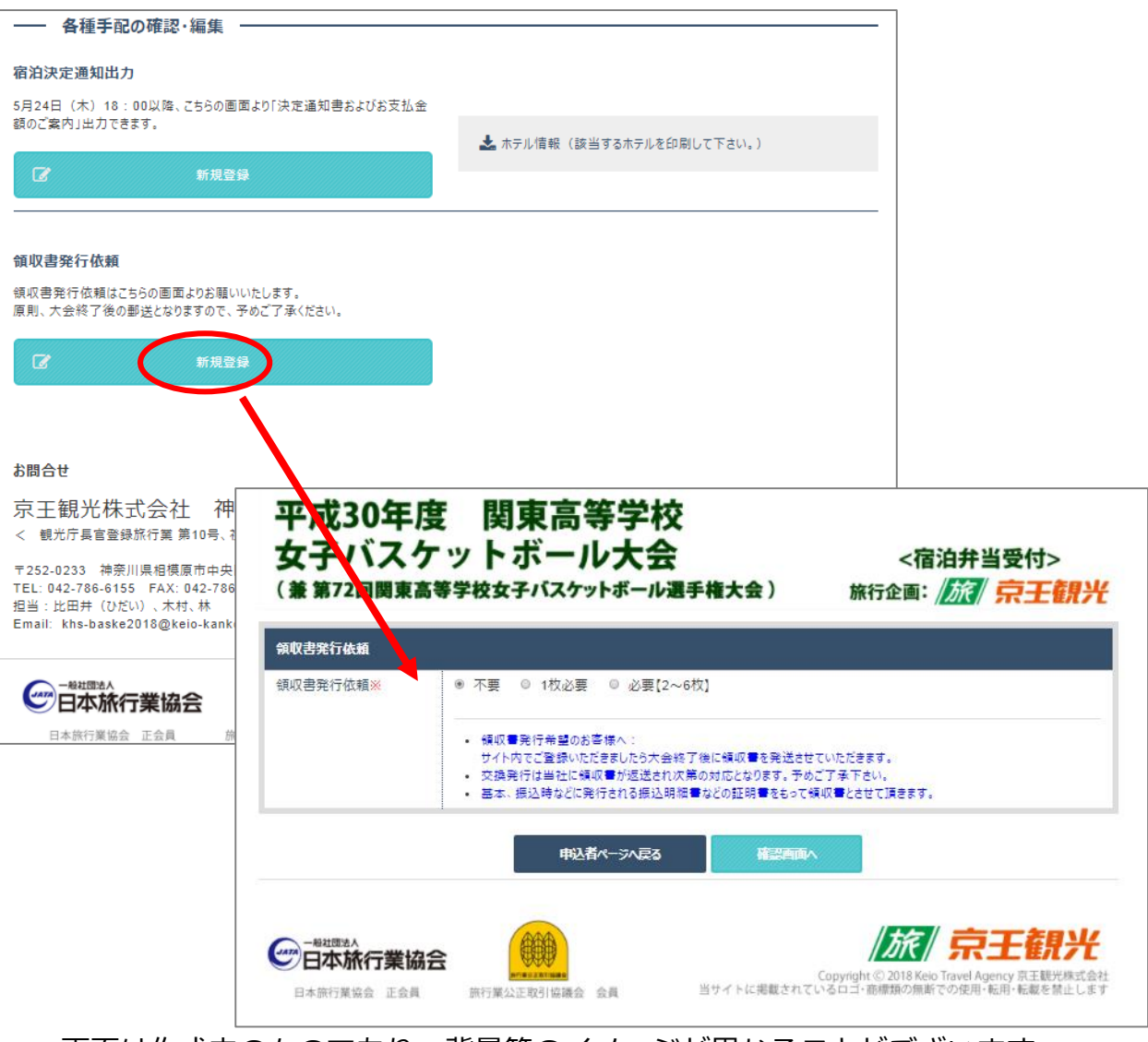

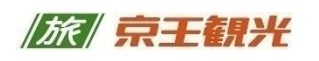

### 帳票出力 宿泊・弁当申込書の出力

申込者専用ページへログイン後に画面右側に表示されている「宿泊・弁当申込書」 ボタンを押してください。申込書がPDF形式で表示されますので印刷してください。 新規申し込みの際に入力されました内容が自動的に出力されますので、手書きでの 修正はできません。修正が必要な場合は「基本情報の確認・変更」ボタンを押して 入力変更を行い、再度出力願います。

| 申込者専用ページ                                             |                                                                                                    |
|------------------------------------------------------|----------------------------------------------------------------------------------------------------|
|                                                      |                                                                                                    |
|                                                      |                                                                                                    |
| 送の伯治に関する書類はごちちからダウンロートできます。 お申し込み前に下す                | 10 書類をダウンロートし、お読みの工、登録手続さをお願いいたします。                                                                            |
| 【大会参加関連資料】<br><sup>&gt;</sup> 大会要項                   |                                                                                                    |
| 【大会参加間連資料】<br><sup>&gt;</sup> 参加申込方法・プログラム作成依頼       |                                                                                                    |
| ↓<br>【大会参加関連資料】<br>申込書&プログラム作成用データ入カシート              |                                                                                                    |
| (宿泊申込間連資料)<br><sup>&gt;</sup> 宿泊者リスト                 |                                                                                                    |
| — 基本情報の確認および編集 —                                     |                                                                                                    |
| 本情報はこちらから確認・編集してください。                                | la de la companya de la companya de la companya de la companya de la companya de la companya de la companya de |
| 図 基本情報の確認および変更                                       | 盏 宿泊·弁当申込書                                                                                                    |
| - 各種手配の確認・編集                                         |                                                                                                    |
| 泊净定海和出力                                              |                                                                                                    |
| 1944へんニーク19427<br>月24日(木)18:00以降、こちらの画面より「決定通知書およびお支 |                                                                                                    |
| 金額のご案内」出力できます。                                       | 📩 ホテル情報 (該当するホテルを印刷して下さい。)                                                                                     |
|                                                      |                                                                                                    |
|                                                      |                                                                                                    |
| 収実発行体験                                               |                                                                                                    |
|                                                      |                                                                                                    |

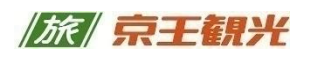

### 帳票出力 宿泊施設・お弁当・お支払のご案内の出力

お申込後、弊社にて 宿泊施設・お弁当・お支払 のご案内をご登録いただきました メールアドレス宛に通知します。

出力可能(5月24日を予定しております)になりますと、申込者専用ページの画面 右側に「決定通知書」ボタンと、「宿泊ホテル・大会会場案内」ボタンが表示され ます。

お弁当のみの場合にも、「宿泊ホテル・大会会場案内」ボタンが表示されます。

上記ボタンを押しますと、ご案内書がPDFで出力されます。 なお、ご案内後に変更が生じた場合には、再度メールを通知します。

| 基本      | 情報の確認および編集          |                     |   |
|---------|---------------------|---------------------|---|
| 基本情報はこち | らから確認・編集してください。     |                     |   |
| Ø       | 基本情報の確認および変更        | 📩 宿泊·弁当申込書          |   |
| 各種      | 手配の確認・編集            |                     |   |
| 宿泊決定通知  | ll出力                |                     |   |
| 金額のご案内」 | 当社入力欄のためた通知書およびお支払  |                     |   |
|         |                     | ▲ 宿泊ホテル・大会会場案内<br>・ |   |
|         | 催認·変更、首             | ▲ 決定通知書             | J |
|         |                     |                     |   |
|         |                     |                     |   |
| 領収書発行体  | 衣頼                  |                     |   |
| 領収書発行依  | 頼はこちらの画面よりお願いいたします。 |                     |   |

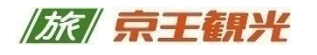